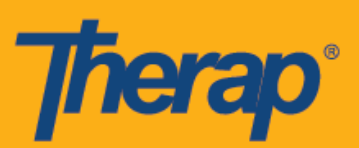

## Android 기기의 셀프 체크인 일정 예약

서비스 제공자를 위한 모바일 일정 예약이 활성화되었다면 사용자는 대시보드에서 일정 예약 모듈의 **셀프 체크인(Self Check-In)** 옵션에 액세스할 수 있습니다. 셀프 체크인 일정은 관리자 탭의 일정 예약 아래의 서비스 제공자 설정 페이지에 있는 <u>셀프 체크인 활성화 서비스(Self</u> <u>Check-In-Able Service)</u> 필드에 대해 선택한 서비스를 위해서만 생성할 수 있으며 스태프 설정 페이지의 <u>서비스 설명/코드(Service Description/Code)</u> 필드에 대해서만 추가할 수 있습니다.

체크인 및 체크아웃 페이지에서 위치를 활성화할 때 위치를 정확하게 가리키려면 사용자는 자신이 사용하는 기기의 '위치 모드(Location Mode)' 설정에서 **높은 정확도(High Accuracy)**가 선택되었는지 확인해야 합니다. 체크인 및 체크아웃을 하는 동안 '주소(Address)' 섹션은 쉼표로 구분되며 거리 주소 1, 거리 주소 2(사용 가능한 경우), 시, 주, 우편번호, 국가로 표시됩니다.

Android 기기의 모바일 애플리케이션을 설치 및 실행하기 위한 최소 운영체제는 Android 5.0(Lollipop)입니다.

- 셀프 체크인 일정을 위한 생성 및 체크인
- 셀프 체크인 일정을 위한 체크아웃

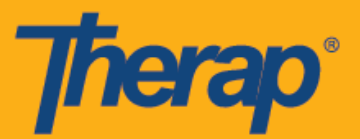

## 셀프 체크인 일정을 위한 생성 및 체크인

1. 로그인(Login) 페이지에서 <u>로그인 이름, 암호</u> 및 <u>서비스 제공자 코드</u>를 입력합니다.

| <b>Therap</b> <sup>®</sup> |  |
|----------------------------|--|
|                            |  |
| jhall                      |  |
| DEMO-TH                    |  |
| Login                      |  |
|                            |  |
|                            |  |

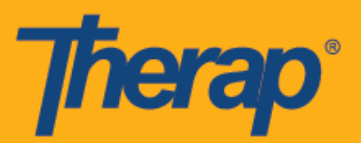

2. 대시보드에서 일정 예약/EVV(Scheduling/EVV) 옵션을 클릭합니다.

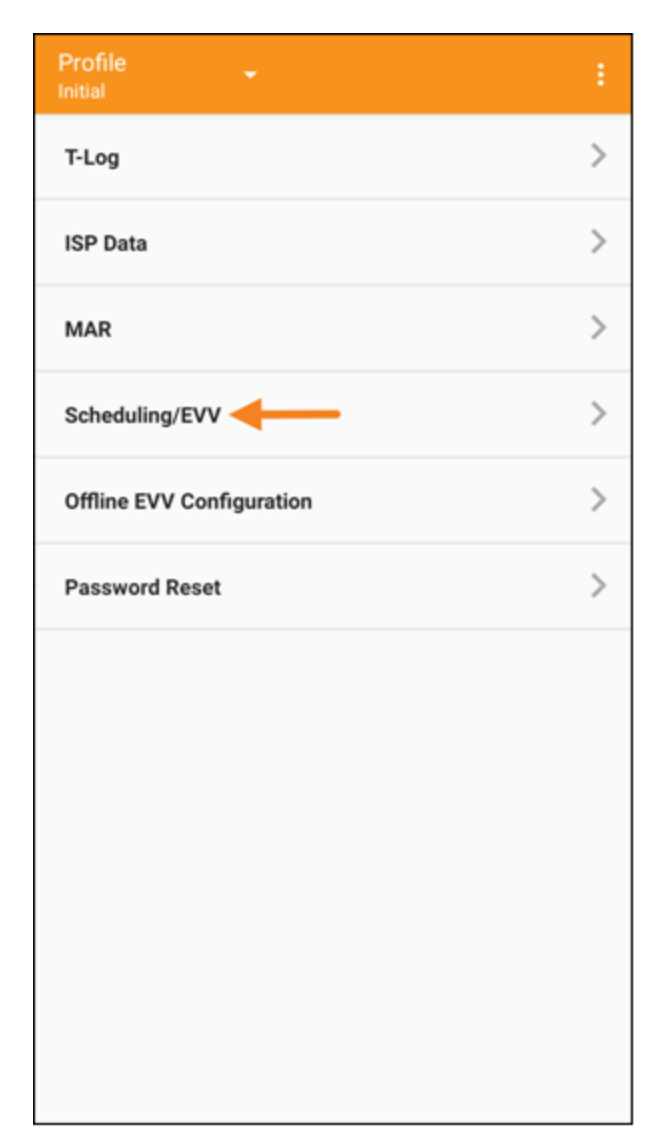

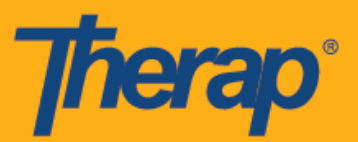

3. **셀프 체크인(Self Check-In)** 링크를 클릭하여 셀프 체크인 일정 페이지를 엽니다.

| ← | Agenda List       | : |
|---|-------------------|---|
|   | 🗙 Jul 29, 2020 🔪  |   |
|   | Nothing scheduled | > |
|   |                   | > |
|   |                   |   |
|   |                   |   |
|   |                   |   |
|   |                   |   |
|   |                   |   |
|   | Self Check-In     |   |

4. 셀프 체크인 일정의 경우, <u>시작 날짜(Start Date)</u> 필드의 날짜와 시간은 사용자가 해당 구간을 위해 체크인한 날짜와 시간을 사용합니다. 이 기간은 서비스 제공자 설정 페이지에서 선택된 기본 기간(예: 15분, 30분, 45분, 1시간 또는 2시간)을 기준으로 합니다. 사용자는 <u>개인(Individual), 프로그램(Program)</u> 및 <u>서비스(Service)</u> 필드를 입력할 수 있지만 <u>스태프(Staff)</u> 필드는 자동으로 생성됩니다. <u>청구 가능(Billable)</u> 필드는 **예(Yes)**가 자동으로 선택되어 있으며, 필요한 경우 아니요(No)로 바꿀 수 있습니다. 필수 정보를 입력한 후 다음(Next) 버튼을 클릭하여 '체크인(Check-In)' 페이지로 돌아갑니다.

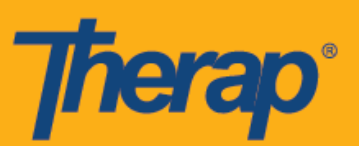

| ← Se       | If Check-In NEXT :                                                   |
|------------|----------------------------------------------------------------------|
|            | STAFF TIME ZONE: US/EASTERN                                          |
| Start Date | 07/29/2020 09:16 AM                                                  |
| Schedule T | Type Individual                                                      |
| Individual | Alexander Miller 📏                                                   |
| Program    | 1st Street (Group Home) 📏                                            |
| Service    | Personal Care Assistance / T1019, [Day: 1.0 Vinits, Week: 1.0 Units] |
| Staff      | James Ramos, Direct Support Professional                             |
| Billable   | ● Yes ○ No                                                           |
|            |                                                                      |

서비스 페이지의 서비스는 다음 조건을 바탕으로 채워집니다:

- 서비스 제공자 설정 페이지의 <u>셀프 체크인 활성화 서비스(Self Check-In-Able Service)</u> 필드에 대해 서비스를 추가해야 합니다.
- 스태프 설정 페이지의 <u>서비스 설명/코드(Service Description/Code)</u> 필드에 대해 서비스를 추가해야 합니다.
- 해당 서비스, 개인 및 프로그램을 위한 서비스 인증을 승인된 상태에서 사용할 수 있습니다.

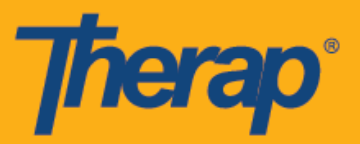

 체크인 페이지에서 사용자는 현재 위치를 가장 잘 나타내는 주소를 선택하고 코멘트를 입력할 수 있습니다. 사용자는 페이지 오른쪽 상단에 있는 체크 표시를 클릭하여 성공적으로 체크인할 수 있습니다.

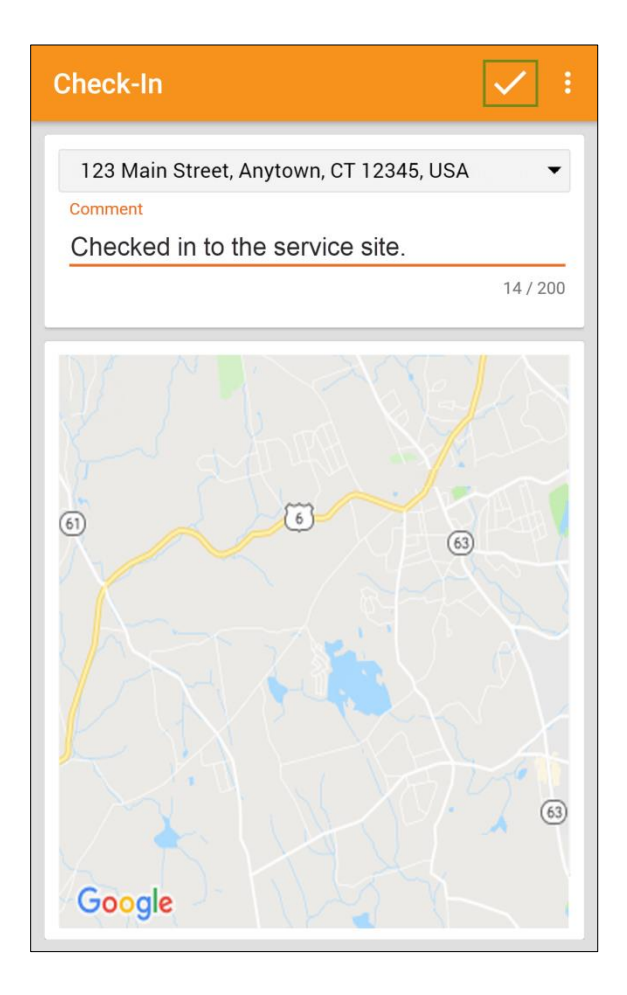

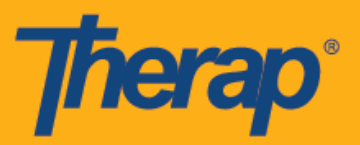

6. 체크인을 완료하면 사용자에게 성공 메시지가 발송됩니다.

| ÷           | Agenda List                                                                                       |   |
|-------------|---------------------------------------------------------------------------------------------------|---|
|             | <b>∢</b> Jul 29, 2020 <b>&gt;</b>                                                                 |   |
| 09:16<br>AM | Miller, Alexander<br>Personal Care Assistance / T1019<br>1st Street<br>09:16 AM - Not Checked Out | > |
|             |                                                                                                   |   |
|             |                                                                                                   |   |
|             |                                                                                                   |   |
|             |                                                                                                   |   |
|             |                                                                                                   |   |
|             |                                                                                                   |   |
|             |                                                                                                   |   |
|             |                                                                                                   |   |
|             | Check-In has been successful                                                                      |   |
|             | Self Check-In                                                                                     |   |

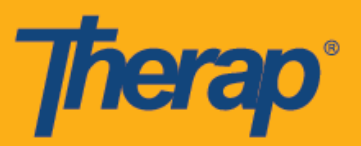

 예약된 구간에 대한 체크인을 완료하면 '과제 기록(Agenda Record)' 페이지가 다음과 같이 나타납니다. 체크인을 할 때 수집된 주소는 <u>시작 주소(Start Address)</u> 필드에 복사됩니다.

| ÷     | Agenda List                                           | : | ÷                                                     | Agenda Record<br>Jul 29, 2020                                                                                                    | :      |
|-------|-------------------------------------------------------|---|-------------------------------------------------------|----------------------------------------------------------------------------------------------------|--------|
|       | 🗙 Jul 29, 2020 🔪                                      |   |                                                       | Alexander Miller                                                                                                    |        |
| 09:16 | Miller, Alexander<br>Personal Care Assistance / T1019 |   |                                                       | 09:16 AM - Not Checked Out<br>SCH-DEMO-HCV4NETZW5TLA                                                                             | 0      |
| AM    | 1st Street<br>09:16 AM - Not Checked Out              |   | Service<br>Prograr<br>Billable<br>Self Ch<br>Start Ad | : Personal Care Assistance / T1019<br>n: 1st Street<br>: Yes<br>ecked-In: Yes<br>ddress: 123 Main Street, Anytown, CT 12345, USA |        |
|       |                                                       |   | Check-In                                              | (Mobile)                                                                                                    |        |
|       |                                                       |   | Time                                                  | 07/29/2020 09                                                                                                    | :16 AM |
|       |                                                       |   | Locatio                                               | n 123 Main Street, Anytown, CT 12345, U                                                                                          | SA >   |
|       |                                                       |   | Comme                                                 | ent                                                                                                    |        |
|       |                                                       |   | Checke                                                | d in site.                                                                                                    |        |
|       |                                                       |   | Check-O                                               | ut                                                                                                    |        |
|       |                                                       |   |                                                       | Check-Out                                                                                                    |        |
|       |                                                       |   | Commer                                                | ıt                                                                                                    |        |
|       |                                                       |   |                                                       | Add a comment                                                                                                    |        |
|       |                                                       |   | Verificati                                            | on                                                                                                    |        |
|       | Self Check-In                                         |   |                                                       | Verify                                                                                                    |        |

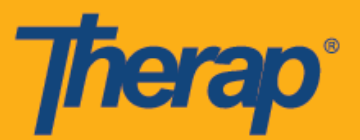

## 셀프 체크인 일정을 위한 체크아웃

사용자는 특정 서비스에 체크인한 후 24시간 이내에 셀프 체크인 일정에 대한 체크아웃을 해야 합니다.

1. 예약된 구간에 대해 사용자가 체크인하면 체크아웃(Check-Out) 링크가 활성화됩니다. 사용자는 예약된 구간을 밀어서 체크아웃 페이지로 이동할 수 있습니다.

| ← Agenda List                                                                     |           |
|-----------------------------------------------------------------------------------|-----------|
| 🗙 Jul 29, 2020 🔪                                                                  |           |
| <b>; Alexander</b><br>nal Care Assistance / T1019 ><br>eet<br>M - Not Checked Out | Check-Out |
|                                                                                   |           |
|                                                                                   |           |
|                                                                                   |           |
|                                                                                   |           |
|                                                                                   |           |
|                                                                                   |           |
|                                                                                   |           |
| Self Check-In                                                                     |           |

------

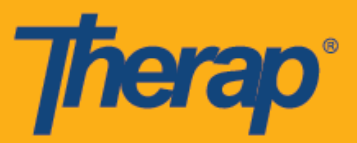

2. 체크아웃할 때 사용자는 현재 위치를 가장 잘 나타내는 주소를 선택하고 코멘트를 입력할 수 있습니다. 일정 예약/EVV 서비스 제공자 기본설정 페이지에서 이동 거리 활성화 옵션이 활성화되어 있으면 <u>이동 거리(마일)[Travel Distance (Miles)]</u> 필드에 운전한 거리를 입력할 수도 있습니다. 사용자는 페이지 오른쪽 상단에 있는 체크 표시를 클릭하여 성공적으로 체크아웃할 수 있습니다.

| Check-                       | Out                             |                                            | $\checkmark$ |
|------------------------------|---------------------------------|--------------------------------------------|--------------|
| 123 Mai<br>Travel Dist<br>10 | n Street, Anyto<br>ance (Miles) | wn, CT 12345, USA                          | . <b>-</b>   |
| Comment<br>Checki            | ng out.                         |                                            |              |
|                              |                                 |                                            | 13/200       |
| ckbridge                     |                                 | Amherst<br>°<br>Northampton<br>Springfield |              |
|                              |                                 | Hartford                                   |              |
|                              | C                               | ONNECTICUT                                 |              |
|                              | Waterbury                       | o<br>Middletown                            |              |
| Google                       | New Hav                         | en 🤯                                       | ye           |

서비스 요금에 대해 지방 차등 요율이 적용되는 노스 다코타주 사용자의 경우, 체크아웃할 때 다양한 등급이 있는 <u>지방 차등 요율(Rural Differential Rate)</u> 필드가 표시됩니다.

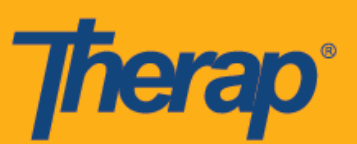

| heck-Out                |                                         | 8   | Check-Out                               |     |
|-------------------------|-----------------------------------------|-----|-----------------------------------------|-----|
| ocation                 |                                         |     | Location                                |     |
| 123 Main Street, Ar     | nytown, ND 12345, USA                   | •   | 123 Main Street, Anytown, ND 12345, U   | JSA |
| Rural Differential Rate | Please Select                           | •   | Rural Differential Rate Please Select   |     |
| Travel Distance (M      | iles) <sup>a lann</sup> (oct miles)     | -   | Travel Distance (M Base Rate (0-20 mile | es) |
|                         | 82(Ter / [2]-59 miles)                  |     | RD Tier 1 (21-50 mil                    | es) |
| Comment                 | Real Transmission of the American State |     | Comment RD Tier 2 (51-70 mile           | es) |
|                         | 0./                                     | 200 | RD Tier 3 (71+ miles                    | )   |

 사용자에게 체크아웃 성공 메시지가 발송됩니다. 체크인과 체크아웃을 완료하면 '과제 기록(Agenda Record)' 페이지가 다음과 같이 나타납니다. 체크아웃하는 동안 수집된 주소는 <u>종료 주소(End Address)</u> 필드에 복사되며 '체크아웃' 섹션 아래에 지방 차등 요율 필드가 표시됩니다. 입력한 이동 거리는 '이동 정보(Travel Info)' 섹션에 표시됩니다.

| ← Agenda Record :<br>Jul 29, 2020<br>SCH-DEMO-HCV4NETZW5TLA                                                                                                    |
|----------------------------------------------------------------------------------------------------|
| Service: Personal Care Assistance / T1019<br>Program: 1st Street<br>Billable: Yes<br>Self Checked-In: Yes<br>Start Address: 123 Main Street, Anytown, CT 12345, USA<br>End Address: 123 Main Street, Anytown, CT 12345, USA |
| Check-In (Mobile)                                                                                                    |
| Time 07/29/2020 09:16 AM                                                                                                    |
| Location 123 Main Street, Anytown, CT 12345, USA 📏                                                                                                    |
| Comment                                                                                                    |
| Checked in site.                                                                                                    |
| Check-Out (Mobile)                                                                                                    |
| Time 07/29/2020 10:29 AM                                                                                                    |
| Location 123 Main Street, Anytown, CT 12345, USA 📏                                                                                                    |
| Comment                                                                                                    |
| Checked-out from site.                                                                                                    |
| Comment                                                                                                    |
| Add a comment                                                                                                    |
| Verification                                                                                                    |
| Verify                                                                                                    |
| Travel Info                                                                                                    |
| Travel Distance (Miles): 10.00                                                                                                    |
| Check-Out has been successful                                                                                                    |

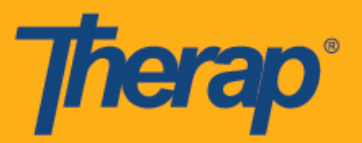

4. '과제 기록(Agenda Record)' 페이지에 예약된 구간의 종료 시간에 대한 변경사항이 표시됩니다.

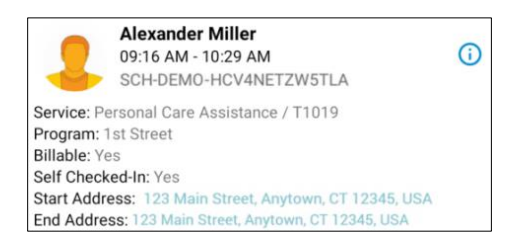

일정 구간에 코멘트를 추가하는 절차와 일정 구간을 검증하는 절차에 대한 정보는 Android 기기의 체크인/체크아웃 일정 예약 사용 설명서를 참조해 주십시오.